### Anleitungen zum WebClient des Zeiterfassungssystems Interflex 6020 für die Rolle der Antragsteller (Personal des Schulbereichs)

### Stand Juli 2014 – V.05

Vorliegende Anleitungen dienen dem Personal des Schulbereichs, um über IntRAnet

- die Anträge für Abwesenheiten bzw. Korrekturbuchungen über das elektronische PK mit automatisiertem Genehmigungsprozess (=Workflow) zu bearbeiten
- > in die eigenen **Buchungen** einzusehen
- > die Einsicht oder auch den Ausdruck von verschiedenen Journalen vor zunehmen.

### Allgemeine Hinweise:

Diese Anleitungen sollen den Antragstellerinnen und Antragstellern als Unterstützung dienen und haben keinen Anspruch auf Perfektion. Verbesserungsvorschläge werden aufgenommen.

Im Laufe der informationstechnischen Entwicklungen und Verbesserungen werden die Inhalte angepasst werden. Neu in dieser Version V.05 sind die Punkte 3.4, 3.5, 3.6.

Das vorliegende Dokument verwendet Rollenbezeichnungen, die unabhängig vom Geschlecht einer Person und von Stellen einer Organisation sind. Die Rollen können sowohl von Frauen als auch von Männern wahrgenommen werden.

### Inhalt der Anleitungen: 1. Allgemeines Seite 02 2. Einstieg in den WebClient des Zeiterfassungssystems Interflex 6020 Seite 02 3. Menüpunkte des WebClients und Eingabe von Anträgen von Abwesenheiten und Korrekturbuchungen (elektronisches PK) Seite 03 3.1 Startseite - Willkommen-Seite Seite 03 3.2 Grunddaten - Mitarbeiter Seite 03 3.3 Zeiterfassung - Korrekturen, Fehlzeiten, Konten 3.4 Kontrolle verfügbare Höchstwerte für einige Abwesenheiten Seite 08 3.5 Außendienste Kod. 105/505 und verpflichtende Teilnahme an Fortbildungsveranstaltungen Kod. 151/551 Seite 09 3.6 Arztbesuch und Kuren Kod. 191/591 Seite 12 3.7 Auswertungen - Ausdruck von Journalen Seite 13 Seite 15 4. Abmelden - Aussteigen vom WebClient Seite 16 5. Anlage 1 - Umrechnungstabelle Minuten<->Hundertstel

Autorin: **Hannelore Oberhauser** Autonome Provinz Bozen Abteilung Personal 4.0 <u>Hannelore.Oberhauser@provinz.bz.it</u>

### 1. Allgemeines

- Das Personal im Schulbereich (Landesberufsschul- und Fachschuldirektoren, Sekretariatspersonal bzw. alle Mitarbeiterinnen und Mitarbeiter, die einen Zugang zum LaSis der Landesverwaltung haben), das über das Schulzeiterfassungssystem bucht, erstellt mittels WebClient Interflex 6020 die Anträge für Abwesenheiten oder Anträge für Korrekturbuchungen oder Ergänzung von fehlenden Buchungen in elektronischer Form (kurz *elektronisches PK* genannt).
- In der Regel, erhält der zuständige Vorgesetze einmal täglich eine Benachrichtigungs-E-Mail mit Informationen zu den vom Personal gestellten elektronischen Anträgen, die noch zu genehmigen sind.
- Der Antrag, der von der letzten Instanz in der Genehmigungsreihe genehmigt wurde, wird definitiv in das Zeiterfassungssystem geladen.
- Der Antragsteller erhält eine Benachrichtigung per E-Mail nur wenn der Antrag vom Vorgesetzten abgelehnt wurde.

### Hinweis:

1

Die Werte im WebClient (mit Ausnahme der Uhrzeiten) sind in **Stunden und Hundertstel** ausgedrückt. Siehe **Anlage 1 - Umrechnungstabelle Minuten <-> Hundertstel**.

### 2. Einstieg in den WebClient des Zeiterfassungssystems Interflex 6020

In **IntRAnet** (über das Internet-Symbol), links auf "MeinIntranet" (siehe 1.1 im Bild 1) und dann den Link "Zeiterfassung Bereich Schulen" (siehe 1.2 im Bild 1) anklicken.

| Intranet Dienste - Allgemeine Informatio                                            | nen – Windows Internet Explorer                                                                                                    |                                |                                                                                                    | and the second second se |  |
|-------------------------------------------------------------------------------------|----------------------------------------------------------------------------------------------------|--------------------------------|----------------------------------------------------------------------------------------------------|----------------------------------------------------------------------------------------------------|--|
| 🔘 🔹 http://homepage.prov.bs                                                         | o'intranat/manujapitang:DE                                                                                                    |                                | - 3 <del>5</del> ×                                                                                                    | 🕑 Bing                                                                                                    |  |
| Preferiti 🌼 🔊 Servizi Intranet - Inf                                                | ormazi 🗞 Autont-Login Interflex 6020 🔥 IF WC WF DT Autont-pinl 👔 IF WC WF IT A                                                                                                    | WTONT-PL. 👔 NEU WebClient 👔 Ra | ccolta Web Silce 🔹 👩 Raccolta Web Silce 💌 👩 Servizi Intranet - Informazi                                                |                                                                                                    |  |
| Intranet Dienste - Allgemeine Informatio                                            | anen                                                                                                    |                                | 🚡 = 🖸 - 🖂 🤞                                                                                                    | 🖷 • Begina • Sigurezza • Strumenti •                                                                                                    |  |
| PROVING<br>BOZEN PROVING<br>BOZEN PROVING                                           |                                                                                                    |                                |                                                                                                    | Intranet Portal   Collaboration Dokumente durchsuc                                                                                                    |  |
| SUDTIROL V ALTO ADI                                                                 |                                                                                                    |                                |                                                                                                    | Montag, 10. Mär                                                                                                    |  |
| liikommen                                                                           | Memintranet [ Memintranet ]                                                                                                    |                                |                                                                                                    |                                                                                                    |  |
| MeinIntranet                                                                        | Willkommen auf Deinem Intranet                                                                                                    |                                | Digitale Personalakte                                                                                                   |                                                                                                    |  |
| Kommunikation     Zentrale Dienste     Dokumentenverwaltung     Informationssysteme | Winkommen au Demen Intranet<br>Hier findes Lu Inhalte und Informationen die nur an Dich gerichtet sind, angeboten von<br>den Abtelungen Personal (blau) und Informationstechnik (grau). |                                | Zugang zu ihrer Personalakte Neu                                                                                        |                                                                                                    |  |
| Landesbedienstete     Extras                                                        | Landmaus                                                                                                    |                                | Abwesenheiten                                                                                                    |                                                                                                    |  |
| BoDe<br>CAD<br>EFIN<br>ELLQ                                                         | Tipps, Tricks und Adveitungen zu MS. Office Programmen                                                                                                    |                                | Programm zur Verwalzung Deiner Abwesenheiten.<br>Die eingegebenen Daten werden nicht mit dem Stempelevstem abgeglichen. |                                                                                                    |  |
| Führungsinformationssystem Fl                                                       | S ALES SYSTEM                                                                                                    |                                | /elterfassingssystem sereich schulen                                                                                    |                                                                                                    |  |
| geoLAFIS<br>Info Ausgaban<br>Informationstechnik<br>IT Sicherheit                   | 2ugang zum Arbeitszeiterfassungssystem AZES                                                                                                    |                                | 2ugang zum Zeiterfassungssystem Bereich Schulen                                                                         | 1.2                                                                                                    |  |
| Notfallpläne LH2     QikView                                                        | Dokumente zum AZES System                                                                                                    |                                | Dokumente zum Zeiterfassungsystem Bereich Schulen                                                                       |                                                                                                    |  |
| <ul> <li>SAPDOC</li> <li>Verminensamt</li> </ul>                                    | Name                                                                                                    | Geändert am                    | Name                                                                                                    | Geändert am                                                                                                    |  |
| WebGIS                                                                              | 1-Handbuch AZES 4.2                                                                                                    | 03.10.2013                     | WF Antragsteller V.03_2013                                                                                              | 02.04.2013                                                                                                    |  |
|                                                                                     | 2-Manuale AZES 4.2                                                                                                    | 03.10.2013                     | WF Autorizzante V.01_2013                                                                                               | 02.12.2013                                                                                                    |  |
|                                                                                     | 🔊 3-Wie lesen wir das Monatsjournal                                                                                                    | 31.08.2010                     | NF Genehmiger V.02_2013                                                                                                 | 02.12.2013                                                                                                    |  |
|                                                                                     | A-Come loggiamo il riepliogo mensile                                                                                                    | 16.08.2010                     | WF Richiedente V.02_2013                                                                                                | 02.12.2013                                                                                                    |  |
|                                                                                     | A 5-Terminalinfo_de_it                                                                                                    | 25.11.2010                     |                                                                                                    |                                                                                                    |  |
|                                                                                     | 6-Rundschreiben nr.3 8.2.2011 Krankheitsatteste                                                                                                    | 22.02.2011                     |                                                                                                    |                                                                                                    |  |
|                                                                                     | 7-Umrechnung der Urlaubsstunden in Urlaubstagen                                                                                                    | 03.12.2010                     | Kontaktpersonen für informatische Angelegenheiten                                                                       |                                                                                                    |  |
|                                                                                     | A 8-Conversione delle ferie da ore in giorni                                                                                                    | 03.12.2010                     | <b>60</b>                                                                                                    |                                                                                                    |  |
|                                                                                     | A 9-96_2010                                                                                                    | 24.02.2011                     | Dein informatischer Benutzerbetreuer (IBB), Demand Ma<br>(IR), Business Expert (BE) anzeigen.                           | nager (DM), Informatischer Referent                                                                                                    |  |
|                                                                                     |                                                                                                    |                                | Tellement Static Associations                                                                                           |                                                                                                    |  |
|                                                                                     |                                                                                                    |                                | Informatische Ausstattung                                                                                               |                                                                                                    |  |

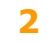

Daraufhin erscheint folgendes Bild 2:

D111

| 🗿 🕒 🗞 http://flx.lar                                    | <b>sis.bz.it</b> /WebClient/ifls/profilo_richiedents/r | sainsjap                                                        |                                       |                                            | • 😒 49 🗙 📴 Bing                  |                         |
|---------------------------------------------------------|--------------------------------------------------------|-----------------------------------------------------------------|---------------------------------------|--------------------------------------------|----------------------------------|-------------------------|
| 🎓 Preferiti 🛛 🍰 🔊 Servizi                               | Intranet - Informazi 🚸 Autont-Login Int                | erflex 6020 🚯 IF WC WF DT Autont-pint. 👩 IF WC WF IT AUTONT     | -PL. 👩 NEU WebClient 👩 Recolts Web Si | re 🔹 🔊 Raccolta Web Silce 👻 🔊 Servizi Intr | anet - Informazi                 |                         |
| 6020 WebClient                                          |                                                        |                                                                 |                                       | <u>6</u>                                   | * 🔯 * 🖾 🗰 * <u>P</u> egina * Sig | jurezza 🕶 Strumenti 🕶 🌗 |
| l Heni — Auswahl                                        | Service 1 Into 7 Hille 7 Kc                            | ntexthille Interfex WebClient @ 2000-2013 Interfex OmbH & Co HD |                                       |                                            |                                  |                         |
|                                                         |                                                        |                                                                 |                                       |                                            |                                  | 🎸 interfl               |
| Startseite     Startseite     Startseite     Grunddaten | 3.1                                                    |                                                                 |                                       |                                            |                                  |                         |
| Zeiterfassung     Auswertungen                          | Willkomme                                              | en im WebClient, 🄄 🦯                                            |                                       |                                            |                                  |                         |
|                                                         | Probe Mar                                              | ia.                                                             |                                       |                                            |                                  |                         |
|                                                         |                                                        |                                                                 |                                       |                                            |                                  |                         |
|                                                         | 3.1.1                                                  |                                                                 | 3.                                    | 1.2                                        |                                  |                         |
|                                                         |                                                        | Buchungen der letzten Tage                                      |                                       | aktue                                      | lle Konten                       |                         |
|                                                         | Datum Bernerkung                                       | Beginn Ende Bernerkung                                          | Fehlgrund Saldo                       | Urlaub vorhergehendes Jahr                 | Urlaub laufendes Jahr            | Rest-Zeitausgleich      |
|                                                         | Se.09.03.                                              |                                                                 |                                       |                                            |                                  |                         |
|                                                         | 100,12.00                                              |                                                                 |                                       |                                            |                                  |                         |
| 41                                                      |                                                        |                                                                 |                                       |                                            |                                  |                         |
| Admenten                                                |                                                        |                                                                 |                                       |                                            |                                  |                         |
| interflex                                               |                                                        |                                                                 |                                       |                                            |                                  |                         |
| <ul> <li>interflex</li> </ul>                           |                                                        |                                                                 |                                       | Contract la                                | and Madalai and Markinson        | G × 100                 |

# 3. Menüpunkte des WebClients und Eingabe von Anträgen von Abwesenheiten und Korrekturbuchungen (elektronisches PK)

Die Menü-Punkte des WebClients Interflex 6020 sind links im Bild ersichtlich. Das ausgewählte Untermenü bzw. dessen Bezeichnung wird "unterstrichen" angezeigt. Beispiel: Startseite

### 3.1 STARTSEITE

Die Startseite ist eine Willkommen-Seite. Rechts von den Menüpunkten werden:

| 3.1.1 |
|-------|
| 3.1.2 |

- die Buchungen, Abwesenheiten oder Korrekturbuchungen von drei Tagen und

 die Werte der aktuellen Konten, wie Saldo, Rest-Urlaub vorhergehendes Jahr, und laufendes Jahr und Rest-Zeitausgleich auf Überstunden (zum Stand des vorhergehenden, abgerechneten Tages) abgebildet.

**3.2** GRUNDDATEN

Im Menü Grunddaten ist das Untermenü "Mitarbeiter" ersichtlich. Dort werden einige Informationen zum Antragsteller angezeigt. Änderungen sind hier nicht möglich.

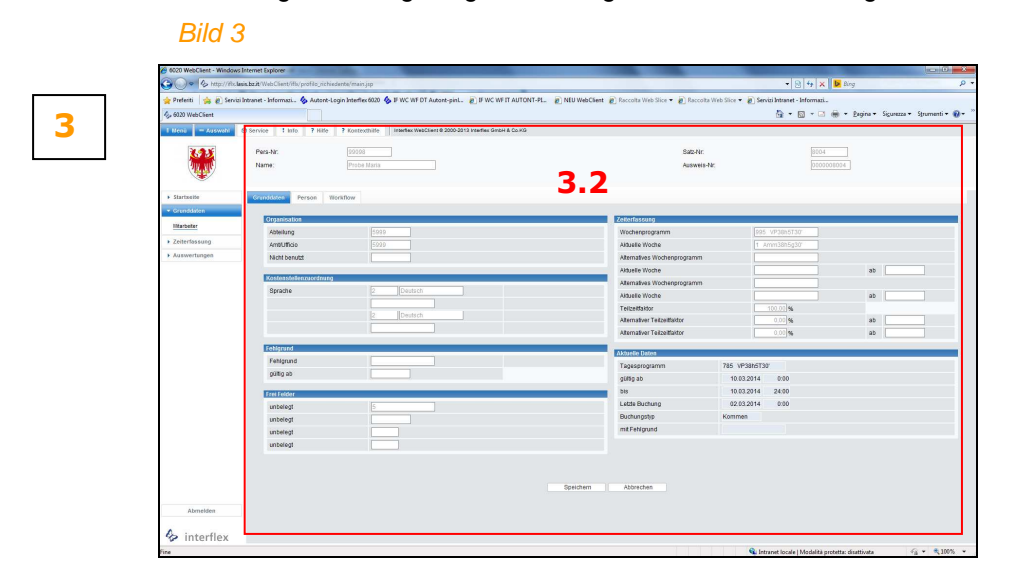

### 3.3 ZEITERFASSUNG

Im Menü-Punkt Zeiterfassung sind 3 Untermenü-Punkte ersichtlich:

3.3.1 Untermenü "Korrekturen": an den einzelnen Tagen werden die über Buchungsausweis oder Telefon vorgenommenen Buchungen, eventuell über das elektronische PK beantragten Abwesenheiten, Korrekturbuchungen oder Ergänzung von fehlenden Buchungen angezeigt.
 3.3.1.1 In der Mitte der Seite sind die "Ungültigen Buchungen" zu sehen (bei falschem Buchungsrythmus oder unvollständigen Buchungspaaren); im unteren Bereich sind der Tages- bzw. Wochenstundenplan, die Ist- bzw. Soll-Arbeitszeit des Tages, der Saldo und der Saldo der vorhergehenden Wochen angezeigt und 4 neue Felder im Zusammenhang mit Abwesenheiten Außendienst oder verpflichtete Teilnahme an Fortbildungsveranstaltungen (siehe Punkt 3.5). Diese Werte sind in Stunden und Hundertstel angeführt.

In dieser Seite können sowohl Korrekturbuchungen (auch durch Überschreiben bestehender Buchungen) oder die Ergänzung von fehlenden Buchungen (in einer freien Zeile) als auch Anträge für Abwesenheiten (Schaltfläche "Fehlzeiten") vorgenommen werden.

Die Änderung oder Ergänzung muss für ein Buchungsintervall vorgenommen werden, d.h. dass sowohl das Feld Beginn als auch im Feld Ende ausgefüllt werden muss.

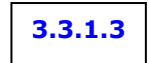

Die Eingaben sind immer zu begründen (siehe Feld "Begründung" mit hellgelbem Hintergrund im folgenden Bild 4).

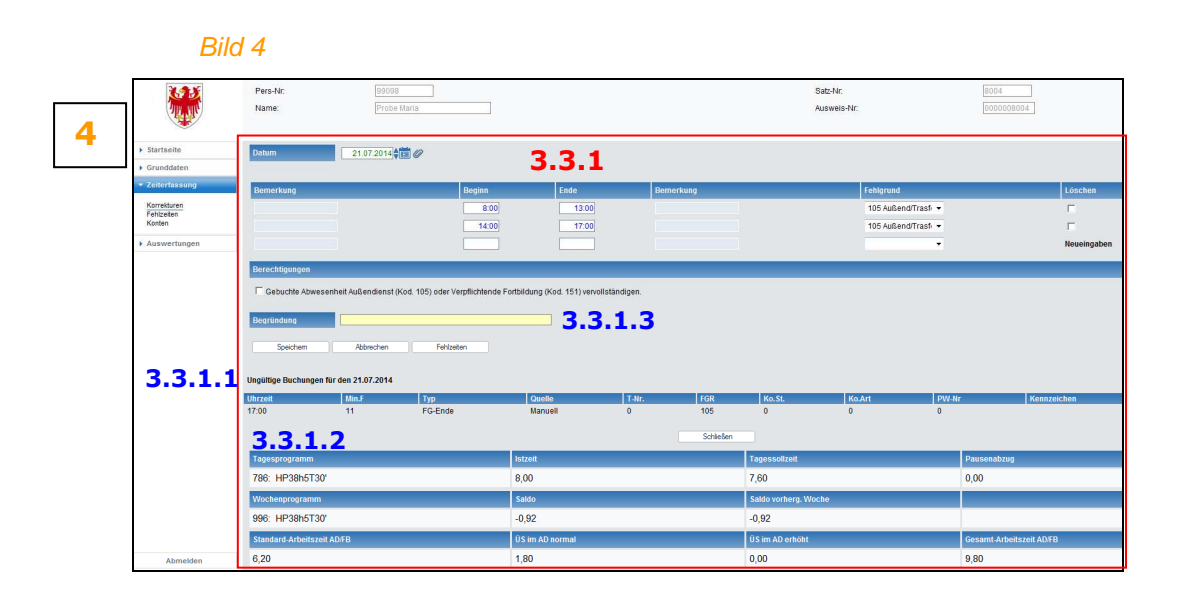

# **3.3.1.4** Folgende Schritte für die Eingabe von Anträgen für Korrekturbuchung oder fehlenden Buchungen:

- im Feld "Datum" das gewünschte Datum eingeben (*Datum-Format 10 Zeichen: tt.mm.jjjj*) oder anhand des Kalenders auswählen
- in den Feldern der Spalten "Beginn" **und** "Ende" die Uhrzeit der Korrekturbuchungen oder die Ergänzung von fehlenden Buchungen im Format *Stunden.Minuten* (*Bsp. 8.00, 12.32, usw.*) eingeben
- im Feld der Spalte "Fehlgrund" den Fehlgrund aus der Liste wählen
- im Feld "Begründung" ist verpflichtend ein Text einzugeben (*Bsp. Buchungsausweis verloren, Grund und Ziel eines Dienstganges oder Außendienstes, usw.*). Siehe *Bild 4a*

| 1000                                | Pers-Nr:                                                                                                    | 99098                             |                                                                         |                           |                  | Sa                                                                                          | dz-Nr:            | 8004                                                                                              |            |
|-------------------------------------|----------------------------------------------------------------------------------------------------|-----------------------------------|-------------------------------------------------------------------------|---------------------------|------------------|---------------------------------------------------------------------------------------------|-------------------|---------------------------------------------------------------------------------------------------|------------|
|                                     | Name:                                                                                                    | Probe Maria                       |                                                                         |                           |                  | Au                                                                                          | sweis-Nr.         | 0000008004                                                                                        |            |
| ► Startseite                        | Datum                                                                                                    | 15.07.2014                        |                                                                         | 331                       | 4                |                                                                                             |                   |                                                                                                   |            |
| Grunddaten                          |                                                                                                    |                                   |                                                                         | 0.0.1                     |                  |                                                                                             |                   |                                                                                                   |            |
| ▼ Zeiterfassung                     | Bemerkung                                                                                                    |                                   | Beginn                                                                  | Ende                      | Bemerkung        |                                                                                             | Fehlgrund         | Lt                                                                                                | ischen     |
| Konrekturen<br>Fohlzeiten<br>Konten |                                                                                                    |                                   | 8:00                                                                    | 12:00                     |                  |                                                                                             | 197 OhneAu/NoTe 👻 | Г                                                                                                 | maingaban  |
| Auswertungen                        | Berechfinungen                                                                                                    |                                   |                                                                         |                           |                  |                                                                                             |                   |                                                                                                   | Lucingaben |
|                                     | Protocol and Annual Sector                                                                                                    |                                   |                                                                         |                           |                  |                                                                                             |                   |                                                                                                   |            |
|                                     | Begründung                                                                                                    | Ausweis vergessen                 |                                                                         |                           |                  |                                                                                             |                   |                                                                                                   |            |
|                                     |                                                                                                    |                                   |                                                                         |                           |                  |                                                                                             |                   |                                                                                                   |            |
|                                     | Speichem                                                                                                    | Abbrechen                         | Fehlzeiten                                                              |                           |                  |                                                                                             |                   |                                                                                                   |            |
|                                     | Speichem                                                                                                    | Abbrechen )                       | Fehizeten                                                               |                           |                  |                                                                                             |                   |                                                                                                   |            |
|                                     | Speichem<br>Ungültige Buchungen für o                                                                                                    | Abbrechen den 15.07.2014          | Fehizeten                                                               |                           |                  |                                                                                             |                   |                                                                                                   |            |
|                                     | Speichem<br>Ungültige Buchungen für o<br>Uhrzeit                                                                                                    | Abbrechen den 15.07.2014          | Fehizeten<br>Typ Quelle                                                 | T-Nr.                     | FGR              | Ko.SL                                                                                       | Ko.Art PW-Nr      | Kennzeichen                                                                                       |            |
|                                     | Speichem<br>Ungültige Buchungen für o<br>Uhrzeit                                                                                                    | Abbrechen den 15.07.2014          | Fehizeten<br>Typ Quelle                                                 | T-Nr.                     | FGR              | Ko.SL                                                                                       | KoArt PW-Nr       | Kennzeichen                                                                                       |            |
|                                     | Speichem<br>Ungültige Buchungen für o<br>Uhrzeit<br>Tagesprogramm                                                                                              | Abbrechen den 15.07.2014          | Fehizeten Quelle                                                        | T-Nr.                     | FGR Schließen    | Ko.SL<br>Tagessolizeit                                                                      | Koart (PW-Br      | Kennzeichen<br>Pausenabzug                                                                        | _          |
|                                     | Speichem<br>Ungültige Buchungen für o<br>Uhrzeit<br>Tagesprogramm<br>786: HP38h5T30'                                                                           | Abbrechen den 15.07.2014          | Fehizeten Questie                                                       | TAIR.                     | FGR<br>Schlieben | Ko.SL<br>Tagessolizett<br>7,80                                                              | Koart (PW-Br      | Kennzeichen<br>Pausenabzug<br>0,00                                                                | _          |
|                                     | Speichem<br>Ungültige Buchungen für o<br>Uhrzeit<br>Tagesprogramm<br>796: HP38h5T30'<br>Wochesprogramm                                                         | Abbrechen den 15.07.2014<br>Min.F | Fehlzeten Quetile<br>Store<br>4,00<br>Sadd                              | TAIR.                     | FGR<br>Schieben  | Ko.SL<br>Tagessolizett<br>7,80<br>Saldo vorherg. Work                                       | KoArt (PW-Hr      | Kennzeichen<br>Pausenabzug<br>0,00                                                                | _          |
|                                     | Spectrem<br>Ungettinge Buchungen für of<br>Unizzeit<br>Taglesprogramm<br>786: HP38h6T30'<br>Wochegelogramm<br>996: HP38h6T30'                                  | Abtrechen den 15.07.2014          | Fehlzeten<br>Typ Oostele<br>15126<br>4,00<br>Saldr<br>3,11              | T-Nr.                     | FGR<br>Schieben  | Ko.SL<br>Tagessolizeit<br>7,60<br>Saldo verherg. Woot<br>3,11                               | KoArt PW Hr       | Remarkshem Passenabrag 0,00                                                                       | _          |
|                                     | Spectrem<br>Ungettige Blochungen für d<br>Unzen<br>Taglesprogramm<br>786: HP38h6T30'<br>Viocheaprogramm<br>996: HP38h6T30'<br>Standard Arbeitszef AD           | Abbrechen den 15.07.2014 Man J    | Feliceten<br>Typ Gaetile<br>5022<br>4,00<br>5404<br>3,11<br>05 in<br>55 | T-Hr.<br>t                | FGR<br>Schieben  | Ko.SL<br>Tagessolizett<br>7.60<br>Saldo vorherg. Woot<br>3.11<br>US im AD erhoht            | KGAR PW Nr        | Passenaburg<br>0,00<br>Gesamt.Arbeitszeft.ADFB                                                    |            |
|                                     | Spechem<br>Unguttige Buchungen für of<br>Unzweit<br>Teglesprogramm<br>798: HP38h6T30'<br>Vice-henprogramm<br>996: HP38h6T30'<br>Sanderd Arbeitszert A0<br>0,00 | Abbrachen den 15.07.2014<br>Man 5 | Feliciten Typ Quelle Istre 4,00 Sald 3,11 U 5 m 0,00                    | T.Hr.<br>t<br>n AD normal | rca<br>Schieber  | Ko.SI.<br>Tagessolizeit<br>7.60<br>Saido verhierg. Woot<br>3.11<br>U S im AD erhöht<br>0.00 | Koan PWNr         | Kenzetchen           Pausenabzug           0.00           Gesamt Arbeitszett AD/FB           0.00 |            |

- die Eingaben mit "Speichern" bestätigen. Die zuständige Führungskraft sieht den Korrektur-Antrag **sofort**;

### Hinweis:

Die Eingabe einer Abwesenheit (Bsp. Mittagspause) während einer gebuchten Abwesenheit (Bsp. Dienstgang) muss so erfolgen, dass eine Abwesenheit zunächst endet, um eine neue Abwesenheit zu beginnen, usw.!

### 3.3.1.5

- nach dem Speichern erscheint nachstehendes *Bild* 5 mit der Zusammenfassung des Antrages. Bitte mit "OK" bestätigen.

| inikazit Web Client/Hic poffe, inchiedente/main jap<br>Intranet - Informazi                           | WC WFDT Autont-pint. @] IF WC WFIT AUTONT-FL. @] NEU WebClien                                                                                                    | 👔 Raccolta Web Slice 🔹 🔊 Raccolta Web Slice 🔹 🌒                                                                                                    | <ul> <li>Her is being</li> <li>Servizi Internet - Informati.</li> <li>No. * Sources</li> <li>Servizi Network</li> </ul>                                                                                                    |                                                                                                    |
|----------------------------------------------------------------------------------------------------|----------------------------------------------------------------------------------------------------|----------------------------------------------------------------------------------------------------|----------------------------------------------------------------------------------------------------|----------------------------------------------------------------------------------------------------|
| Intranet - Informazi. 🍐 Autorit-Login Interflex 6020 🍐 🕅<br>Service I Info 7 Note 7 Kontexchilde Inte | WC WF DT Autore-pinL. 👩 IF WC WF IT AUTONT-FL. 👔 NEU WebClien                                                                                                    | t 👩 Reccolta Web Slice 🔻 👩 Reccolta Web Slice 👻 👩                                                                                                    | iervizi Intranet - Informazi<br>🏠 🔹 🔯 👻 📾 🛸 Begina 🔹 Sigurezz                                                                                                    |                                                                                                    |
| Service ! info 7 Hilfe 7 Kontexthilfe ins                                                             |                                                                                                    |                                                                                                    | 🏠 🕶 🖾 👻 🛲 🖷 🖉 Begina 🕶 Sigurezzi                                                                                                    | 101 I I I I I I I I I I I I I I I I I I                                                                                                    |
| Service ! Info 7 Hilfe 7 Kontexthilfe ins                                                             |                                                                                                    |                                                                                                    |                                                                                                    | a • Strumenti • 😗                                                                                                    |
|                                                                                                    | erfex WebClient @ 2000-2013 Interfiex GmbH & Co.KG                                                                                                    |                                                                                                    |                                                                                                    |                                                                                                    |
| Pare Mr. Donos                                                                                        |                                                                                                    | Complet                                                                                                    | 1270.5                                                                                                    |                                                                                                    |
| Name: Proha Maria                                                                                     |                                                                                                    | Angenichi                                                                                                    |                                                                                                    |                                                                                                    |
|                                                                                                    |                                                                                                    |                                                                                                    |                                                                                                    |                                                                                                    |
| Disease Antron (and apathematically waiters Antrina) war                                              | rfan an Brea Ganabreiner annadat                                                                                                    |                                                                                                    |                                                                                                    |                                                                                                    |
| cites in Annual (and Joy constitution) inclusion and gap into                                         |                                                                                                    |                                                                                                    |                                                                                                    |                                                                                                    |
| Antragsnummer                                                                                         | 39910                                                                                                    |                                                                                                    |                                                                                                    |                                                                                                    |
| Antragsteller (PersNr)                                                                                | Probe Maria (98098)                                                                                                    |                                                                                                    |                                                                                                    |                                                                                                    |
| Status                                                                                                | zu genehmigen                                                                                                    |                                                                                                    |                                                                                                    |                                                                                                    |
| Enstelleelipanki                                                                                      | 10.03.2014 08:50                                                                                                    |                                                                                                    |                                                                                                    |                                                                                                    |
| bisherige Genehmiger                                                                                  | Probe Maria 🖉                                                                                                    |                                                                                                    |                                                                                                    |                                                                                                    |
| nächster Genehmiger                                                                                   | Probe Jienia                                                                                                    |                                                                                                    |                                                                                                    |                                                                                                    |
| Bemerkung                                                                                             | Buchungs ausweis verloren                                                                                                    |                                                                                                    |                                                                                                    |                                                                                                    |
|                                                                                                    |                                                                                                    |                                                                                                    |                                                                                                    |                                                                                                    |
| Aztragsdaten                                                                                          | neuer Wert                                                                                                    | bisheriger Wert                                                                                                    |                                                                                                    |                                                                                                    |
| Aktion                                                                                                | Neuanlage                                                                                                    |                                                                                                    |                                                                                                    |                                                                                                    |
| Korrekturdatum                                                                                        | 07.03.2014 🔁                                                                                                    |                                                                                                    |                                                                                                    |                                                                                                    |
| Beginn - Ende                                                                                         | 08:00 - 12:32                                                                                                    |                                                                                                    |                                                                                                    |                                                                                                    |
| Fehlgrund                                                                                             | 197-OhneMaNoTess                                                                                                    |                                                                                                    |                                                                                                    |                                                                                                    |
| Begründung                                                                                            | Buchungsausweis verloren                                                                                                    |                                                                                                    |                                                                                                    |                                                                                                    |
|                                                                                                    | Pers I more<br>Text - Second Second Seco | Part         Text           Control         Text           Control         Text | Parts         Date (*)           Text         Annual State           Text         Annual State           Marganamari         2010           Annual Symbol         Annual State           Marganamari         2010           Marganamari         2010           Marganamari         2010           Marganamari         2010           Marganamari         2010 2014 08.0           Mandang Ganamaria         2010 2014 08.0           Mandang Ganamaria         Annual Annual State           Markandang Ganamaria         Annual State           Markandang Ganamaria         Annual State           Markandang Ganamaria         Annual State           Markandang Ganamaria         Annual State           Markandang Ganamaria         Annual State           Markandang Ganamaria         Annual State           Markandang Ganamaria         Annual State           Markandang Ganamaria         Annual State           Markandang Ganamaria         Markandang Ganamaria           Markandang Ganamaria         Markandang Ganamaria           Markandang Ganamaria         Markandang Ganamaria           Markandang Ganamaria         Markandang Ganamaria           Markandang Ganamaria         Markandang G | Parts     Data       Text     Data       Text     Data |

### Hinweis:

Eingaben von Abwesenheiten können auch über die Schaltfläche "**Fehlzeiten**" im Menü Korrekturen vorgenommen werden. Siehe Erklärung im nachstehenden Punkt 3.3.2

**3.3.2** Menü "Fehlzeiten": Anträge für Abwesenheiten aus bestimmten (Fehl)Gründen und für bestimmte Zeiträume können hier beantragt werden. Die Seite zur Eingabe der Fehlzeiten kann auch über das Menü "Korrekturen" (siehe vorhergehenden Punkt 3.3.1) aufgerufen werden.

<u>Neuerungen im Zeiterfassungssystem,</u> wie die Kontrolle der Höchstwerte einiger Abwesenheitsgründe, die Verbuchung und automatische Verrechnung von Außendienst (Kod. 105) oder verpflichtenden Teilnahmen an Fortbildungsveranstaltungen (Kod. 151) und Mitteilung im Vornhinein über die Abwesenheiten wegen Arztbesuch oder Kuren (Kod. 191) sind unter den Punkten 3.4, 3.5 und 3.6 angeführt.

- **3.3.2.1** Rechts im *Bild* 6 wird ein Kalender mit den im laufenden Monat genehmigten und im Zeiterfassungssystem beantragten und oder effektiv verbuchten Abwesenheiten angezeigt. Der rote Punkt steht für beantragte Abwesenheiten mit einem bestimmten Dauer (Tages-Stunden). Der grüne Punkt kennzeichnet, dass der Antrag noch nicht von der vorgesetzten Führungskraft genehmigt wurde.
- 3.3.2.2 Im unteren Bildschirmbereich werden Daten zu Urlaub, Saldo und Rest-Zeitausgleich auf Überstunden angezeigt. Die Daten beziehen sich auf den abgerechneten Vortag und sind in Stunden und Hundertstel ausgedrückt. Für in Zukunft beantragte oder auch genehmigte Abwesenheiten wegen Urlaub oder Zeitausgleich auf Überstunden sind in den hier angeführten Werten noch nicht verrechnet, da die Verrechnung im System alle 24 Stunden nachts erfolgt.
- **3.3.2.3** Folgende Schritte für die Eingabe von Anträgen für Abwesenheiten:
  - in den Feldern "Beginn" und "Ende" das gewünschte Datum (*Datum-Format 10 Zeichen: tt.mm.jjjj*) = Zeitraum für die Abwesenheit eingeben oder über das Kalender-Symbol auswählen
  - im Feld "Fehlgrund" den Fehlgrund aus der Liste wählen
  - im Feld "Stunden/Hundertstel je Tag" die Anzahl der Stunden und Hundertstel der Abwesenheit eingeben (Bsp. 8h15Min entsprechen = 8,25 Stunden/Hundertstel). Siehe dazu Anlage 1 Umrechnungstabelle Minuten <-> Hundertstel.

In der Regel werden die mit der Direktion im Standardstundenplan individuellen Tagesstunden für ganztägige Abwesenheiten beantragt. *Im Falle von <u>Abwesenheiten</u> mehrerer Tage: siehe den nachstehenden Hinweis.* 

- im Feld "Begründung" kann ein Text eingegeben werden (nicht verpflichtend)

### Hinweis:

Im Falle von Anträgen für Abwesenheiten für eine Zeitraum mit mehreren Tagen ist im Feld "Stunden/Hundertstel je Tag" die Anzahl der Stunden nur eines Tages anzuführen. Somit wird für jeden Tag des Abwesenheitszeitraumes (Beginn/Ende) jene Tagesstunden verrechnet.

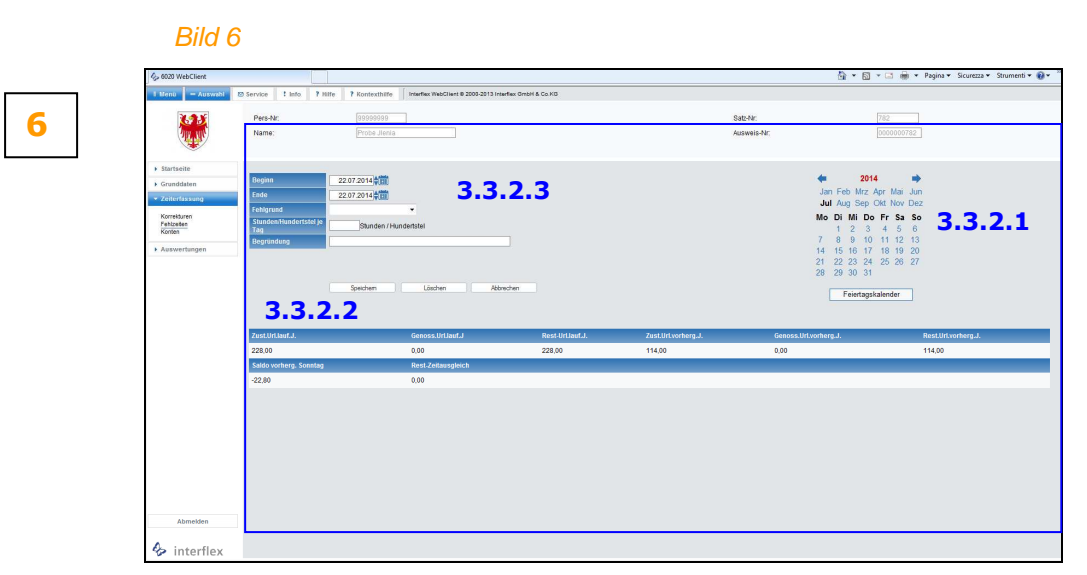

- die Eingaben mit "Speichern" bestätigen. Die zuständige Führungskraft erhält **sofort** den Abwesenheits-Antrag;

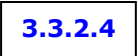

7

- nach dem Speichern erscheint nachstehendes *Bild* 7 mit der Zusammenfassung des Antrages. Bitte mit "OK" bestätigen.

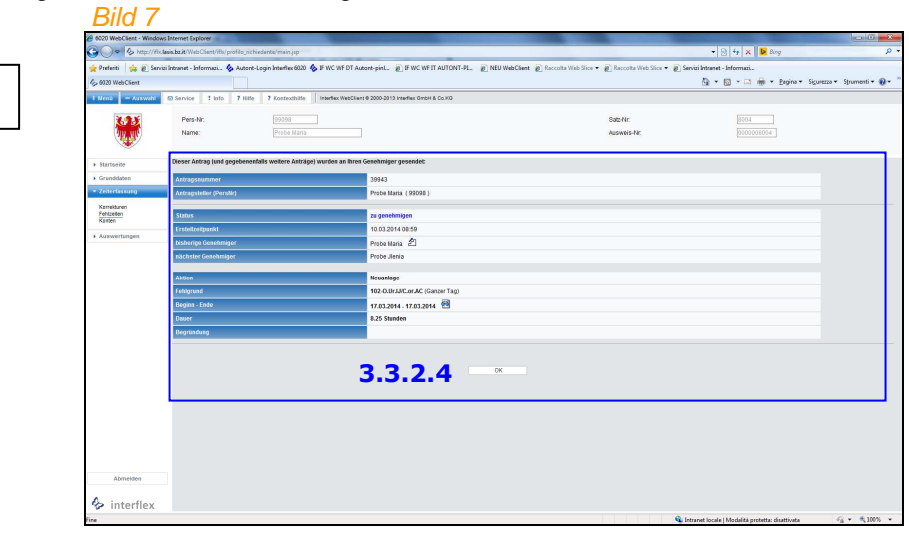

### 3.3.2.5

- die Abwesenheit scheint rechts im Kalender auf, wobei das Datum einen roten und grünen Punkt links oben aufweist (siehe Bsp. 17.06.14): die Abwesenheit ist in Stunden/Hundertstel gestellt worden (roter Punkt) und muss vom zuständigen Vorgesetzten genehmigt werden (grüner Punkt). Wenn mit der Mouse auf einen Tag im Kalender gezeigt wird, sind die Inhalte der Abwesenheit ersichtlich. Siehe *Bild* 8.

| 6020 WebClient                                                                                                    |                                                                             |                                                                                                   |                                 | <u>ن</u> ف                                             | 🛐 🔹 🖶 💌 Pagina 🕶 Sicurezza 🕶 Strumenti 🕶 🔞 🕶                                                                                                    |
|----------------------------------------------------------------------------------------------------|-----------------------------------------------------------------------------|---------------------------------------------------------------------------------------------------|---------------------------------|--------------------------------------------------------|----------------------------------------------------------------------------------------------------|
| 1 Meru – Auswahl 🔿 Ser                                                                                                    | ervice 1 Info ? Hit                                                         | e 🕴 7 Kontexthilfe 🕴 Interflex WebClient © 2003-2012 Interflex GmbH & Co.H                        | 10                              |                                                        |                                                                                                    |
| *                                                                                                    | Pers-Nr.<br>Name                                                            | Probe Maris                                                                                       |                                 | Satz-Nr:<br>Ausweis-Nr:                                | 0004<br>0000000004                                                                                                    |
| Karriselö     Grandaton     Grandaton     Zohrrissung     Zohrrissung     Zohrrissung     Zohrrissung     Zohrrissung     Zohrrissung     Zohrrissung     Zohrrissung     Zohrrissung | Boginn<br>Ende<br>Fehigrund<br>Storden hundertatet je<br>Tag<br>Bogetindung | 22 07 2014 0 1 1 22 07 2014 0 1 1 1 22 07 2014 0 1 1 1 1 2014 0 1 1 1 1 1 1 1 1 1 1 1 1 1 1 1 1 1 |                                 | ↓<br>M Agg 3<br>Mo DI M<br>2 4 25<br>3.3.2.5<br>• Feer | 2014 ↔<br>to: do: Hor Doz<br>Do Fr So So<br>So T 1 0<br>1 1 0 0 21 22<br>1 2 20 20<br>1 2 20<br>1 2 |
|                                                                                                    | Zust.liti.auf.J.                                                            | Genoss lititari. J Re                                                                             | st.lift.auf.J. Zust.lift.vorber | J. Genoss Url vorbern J.                               | Red Urlyschern J.                                                                                                    |
| 1                                                                                                    | 114.00                                                                      | 38.00 11:                                                                                         | 1.00 34.00                      | 38.40                                                  | -4.40                                                                                                    |
| s                                                                                                    | Saldo vorherg. Sonntag                                                      | Rest-Zeitausgleich                                                                                |                                 |                                                        |                                                                                                    |
| 4                                                                                                    | -32,29                                                                      | 150,40                                                                                            |                                 |                                                        |                                                                                                    |
| Akmelden                                                                                                    |                                                                             |                                                                                                   |                                 |                                                        |                                                                                                    |

**3.3.3** Menü "Konten": hier werden einige Kontostände in Stunden und Hundertstel zu einem bestimmten Datum abgebildet. Eingaben sind in dieser Seite nicht möglich.

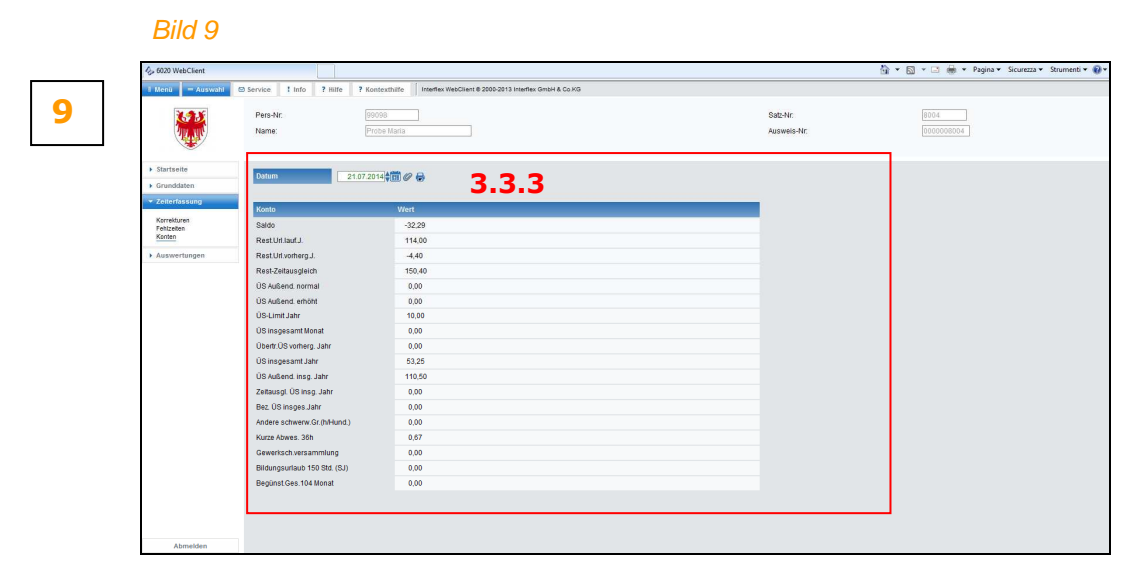

| 3.4 | Kontrolle der Höchstwerte für einige Fehlgründe (neu ab März 2014)                                                                                                    |
|-----|----------------------------------------------------------------------------------------------------|
|     | Für nachstehende Fehlgründe werden bei der Eingabe eines Antrages (elektronisches PK) die                                                                                                    |
|     | verfügbaren Höchstwerte kontrolliert:                                                                                                    |
|     | - Fehlgrund-Nr. 103 - Rest-Urlaub des vorhergehenden Jahres                                                                                                    |
|     | - Fehlgrund-Nr. 102 - Rest-Urlaub des laufenden Jahres                                                                                                    |
|     | - Fenigrund-Nr. 106 - Rest-Zeitausgleich auf Überstunden                                                                                                    |
|     | - Fenigrund-Nr. 107 - Gewerkschaftsversammlung (max. 10n im Jahr)<br>Fehigrund Nr. 115 - Andere eebwerwiegende Gründe (mey. Stunden einer vertraglieben                                                                                                    |
|     | - Fenigrund-Nr. 115 - Andere schwerwiegende Grunde (max. Stunden einer ventraglichen                                                                                                    |
|     | Arbeitswoche im Jahr)<br>Echlarund Nr. 124 - Ersistellung 2 Tage im Monet Cesetz 104/1000 (menetlich zustehend:                                                                                                    |
|     | - Fenigrund-Nr. 124 - Freisteilung 5 Tage in Monal Geselz 104/1990 (monallich zusteilend.                                                                                                    |
|     | vertragliche wochenstunden - 5 rage x 5 rage x Anzahl Personen für die die Derechtigung                                                                                                    |
|     |                                                                                                    |
|     | ninweis.<br>Die Eingebe des Echlarundes Kod. 124 kenn nur für des laufende oder die drei                                                                                                    |
|     | vorhergehenden Monate vorgenommen werden, <u>nicht aber für in Zukunft liegende Monate</u> .                                                                                                    |
|     | - Fehlgrund-Nr. 190 - Kurze Abwesenheiten (max. 36h im Jahr)                                                                                                    |
|     | - Fehlgrund-Nr. 931 - Betriebsausflug (max. 3,5h im Jahr bzw. einmal)                                                                                                    |
|     | <ul> <li>ohne Angabe der Stunden/Hundertstel je Tag) oder unter Menu "Korrekturen" erstellt worden sein (als Buchungsintervall). Zur Kontrolle der Höchstwerte werden nachstehende Gegebenheiten berücksichtigt: <ol> <li>bereits genehmigte Anträge für Abwesenheiten bezogen auf die Vergangenheit, in der Regel: Zeitraum ab 01.01. eines jeden Jahres</li> <li>bereits genehmigte Anträge für Abwesenheit bezogen auf den Zeitraum ab "morgen" und bis in den nächsten 6 Monaten innerhalb Jahresende</li> <li>noch zu genehmigende Anträge für Abwesenheit bezogen auf die Vergangenheit (Zeitraum ab 01.01. eines jeden Jahres)</li> </ol> </li> <li>noch zu genehmigende Anträge für Abwesenheit bezogen auf den Zeitraum ab "morgen" und bis onch zu genehmigende Anträge für Abwesenheit bezogen auf die Vergangenheit (Zeitraum ab 01.01. eines jeden Jahres)</li> <li>noch zu genehmigende Anträge für Abwesenheit bezogen auf den Zeitraum ab "morgen" und bis in den nächsten 6 Monaten</li> </ul> |
|     | 5. der neu erstellte Antrag.                                                                                                    |
|     | Sollte die Summe der Stunden dieser 5 Arten an bearbeiteten oder zu bearbeitenden Anträgen den verfügbaren Höchstwert überschreiten, erscheint die im folgenden <i>Bild 10</i> dargestellte Meldung ( <i>Beispiel an unzureichendem Resturlaub vorhergehendes Jahr</i> ). In diesem Fall wird der Antrag nicht gespeichert und ist deshalb neu zu erstellen, mit anderen Fehlgründen bzw. Beträgen.                                                                                                    |
|     | Die verfügbaren Höchstwerte bzw. die bereits genossenen Werte der obgenannten Abwesenheiten zu einem bestimmten Datum sind unter Menü "Fehlzeiten" (siehe Punkt 3.3.2.2) bzw. Menü "Konten" (siehe Punkt 3.3.3) einsehbar.                                                                                                    |

| 6 6020 WebClient - Windows Internet Explorer                                                                                                    | Contraction of the local division of the local division of the loc |                                                                                                    | - • ×                 |
|----------------------------------------------------------------------------------------------------|----------------------------------------------------------------------------------------------------|----------------------------------------------------------------------------------------------------|-----------------------|
| 🗿 💭 👻 http://lic <b>lesishzit</b> /WebClient/lik/prefile_schiederte/misis.jsp                                                                                                    |                                                                                                    | <ul> <li>B</li> <li>A</li> <li>B</li> <li>B</li></ul>                                                                                                    | • م                   |
| 👷 Preferiti 🛛 🖕 😰 Servizi letraret - Informazi 🔕 Autoret-Login Interflex 6020 🔞 IF WC WF DT Autoret-pint 👔 IF WC WF IT AUTONT-PL. 👔 NEU WebClier                                                                                                    | et 👔 Raccolta Web Slice 🔹 🗿 Raccolta Web Slice 🔹 🛔                                                                                                    | Servizi Intranet - Informazi                                                                                                    |                       |
| , 600 WebCSent                                                                                                    |                                                                                                    | 🟠 • 🔯 - 🖂 🖶 • Pagina • Sicure                                                                                                    | tze • Strumenti • 🔞 • |
| 1 Ucota - Auswahl d3 Service 1 Into 7 Hille 2 Kontecchille Interfex WebClant 8 2005-2013 Interfex OntH & Co H3                                                                                                    |                                                                                                    |                                                                                                    |                       |
| ALCOLOGY Preselver. 20030                                                                                                    | Satz-Nr.                                                                                                    |                                                                                                    |                       |
| Name: Probe Maria                                                                                                    | Ausweis-Nr.                                                                                                    |                                                                                                    |                       |
|                                                                                                    |                                                                                                    |                                                                                                    |                       |
| > Sartuelle                                                                                                    |                                                                                                    |                                                                                                    |                       |
| e Grunddaten                                                                                                    |                                                                                                    |                                                                                                    |                       |
| * Zoferfaxurg                                                                                                    |                                                                                                    |                                                                                                    |                       |
| Kerniduren                                                                                                    |                                                                                                    |                                                                                                    |                       |
| Ferzieben<br>Konten                                                                                                    |                                                                                                    |                                                                                                    |                       |
| * Azawertangen                                                                                                    |                                                                                                    |                                                                                                    |                       |
| Messaggio dalla pagina Web                                                                                                    |                                                                                                    |                                                                                                    |                       |
| A The Antonio window and a second and a second and a se |                                                                                                    |                                                                                                    |                       |
| Die Rect-Stunden "Ulaub vorhenzehend                                                                                                    | dec Jahr' sind - unter                                                                                                    |                                                                                                    |                       |
| Berücksichtigung der bereits genossene<br>Ufsubsstunden - für diesen Antrag unz                                                                                                    | en und geplanten<br>sureichend.                                                                                                    |                                                                                                    |                       |
|                                                                                                    |                                                                                                    |                                                                                                    |                       |
|                                                                                                    | OK                                                                                                    |                                                                                                    |                       |
|                                                                                                    |                                                                                                    |                                                                                                    |                       |
|                                                                                                    |                                                                                                    |                                                                                                    |                       |
|                                                                                                    |                                                                                                    |                                                                                                    |                       |
|                                                                                                    |                                                                                                    |                                                                                                    |                       |
|                                                                                                    |                                                                                                    |                                                                                                    |                       |
|                                                                                                    |                                                                                                    |                                                                                                    |                       |
|                                                                                                    |                                                                                                    |                                                                                                    |                       |
|                                                                                                    |                                                                                                    |                                                                                                    |                       |
|                                                                                                    |                                                                                                    |                                                                                                    |                       |
|                                                                                                    |                                                                                                    |                                                                                                    |                       |
| Abrieldes                                                                                                    |                                                                                                    |                                                                                                    |                       |
| by interfley                                                                                                    |                                                                                                    |                                                                                                    |                       |
| A HIVEHIEV                                                                                                    |                                                                                                    |                                                                                                    | 0.000                 |
|                                                                                                    |                                                                                                    | TRACKED AND AND A DECOMPTENDED AND ADDRESS AND ADDRESS AND |                       |

| 3.5 | Abwesenheiten Außendienst Kod. 105 (Kod. 505) und Verpflichtende Teilnahme an Fort-<br>bildungsveranstaltungen Kod. 151 (Kod. 551) (neu ab August 2014)                                                                                                    |
|-----|----------------------------------------------------------------------------------------------------|
|     | Um die Eingabe bzw. Verrechnung der Dienstleistungen während Außendiensten bzw. verpflichtenden Fortbildungsveranstaltungen zu erleichtern, wurde die Verbuchung bzw. Vervolltständigung dieser zwei, auch wenn gebuchten Fehlgründe automatisiert.                                                                      |
|     | <ol> <li>Im Menü Zeiterfassung-&gt;Fehlzeiten sind die zwei Fehlgründe Kod. 105 und 151 nun nicht<br/>mehr verfügbar. Als Ersatz dafür wurden die Kod. 505 bzw. 551 vorgesehen.</li> </ol>                                                                                                    |
|     | Die Kodexe 505 bzw. 551 dienen dazu, um <b>grundsätzlich und vorweg die Ermächtigung</b><br>der Abwesenheiten Außendienst bzw. verpflichtete Teilnahme an Fortbildungs-<br>veranstaltungen einzuholen.                                                                                                    |
|     | 2. Frühestens am Tag nach der Abwesenheit, ganz unabhängig davon ob der Außendienst am<br>Buchungsterminal oder telefonisch gebucht wurde oder keine Buchungen vorliegen, sind die<br>Eingaben unter Menü Zeiterfassung->Korrekturen zu vervollständigen. Dafür sind<br>nachstehende Daten vom Antragsteller einzugeben: |
|     | <ul> <li>a. die effektiven Zeitspannen der Abwesenheit Außendienst oder verpflichtende Fortbildung<br/>(sofern nicht gebucht)</li> </ul>                                                                                                    |
|     | b. die individuelle Tagesarbeitszeit laut Standardstundenplan (in Stunden und Hundertstel)                                                                                                    |
|     | <ul> <li>c. die effektive Dauer der Mittagspause (von/bis oder auch Keine Pause) und eventuell auch<br/>der zweiten Pause (z.B. Abendessen)</li> </ul>                                                                                                    |
|     | d. gegebenenfalls die Angabe, ob übernachtet wurde oder nicht (Ja/Nein)                                                                                                    |
|     | e. Begründung angeben (Bsp. Ort/Grund der Abwesenheit).                                                                                                    |
|     | Diese Eingaben werden als einziges elektronisches PK zusammengefasst und durch                                                                                                    |

Diese Eingaben werden als einziges elektronisches PK zusammengefasst und durch Anklicken der Schaltfläche Speichern, wird der Antrag dem zuständigen Genehmiger zur Bearbeitung weiter geleitet (Genehmigung/Ablehnung).

A. Beispiel einer nicht gebuchten, aber vorab mit Kod. 505 oder 551 beantragten und genehmigten Abwesenheit Außendienst oder verpflichtende Fortbildung.

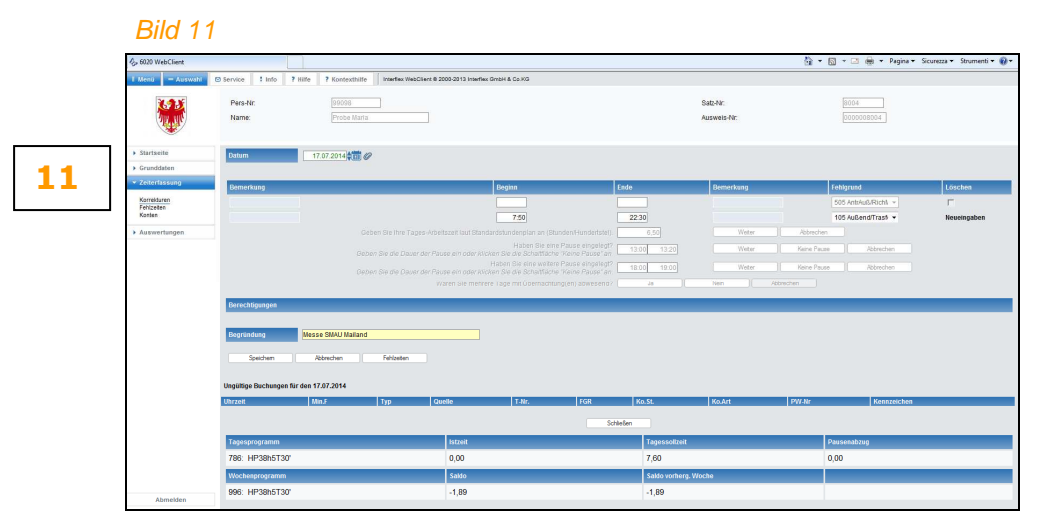

Sobald die Angaben durch Anklicken der Schaltfläche "Speichern" bestätigt wird, wird der Antrag dem Genehmiger weiter geleitet und daraufhin wird nachstehende Zusammenfassung siehe Bild 12 dargestellt.

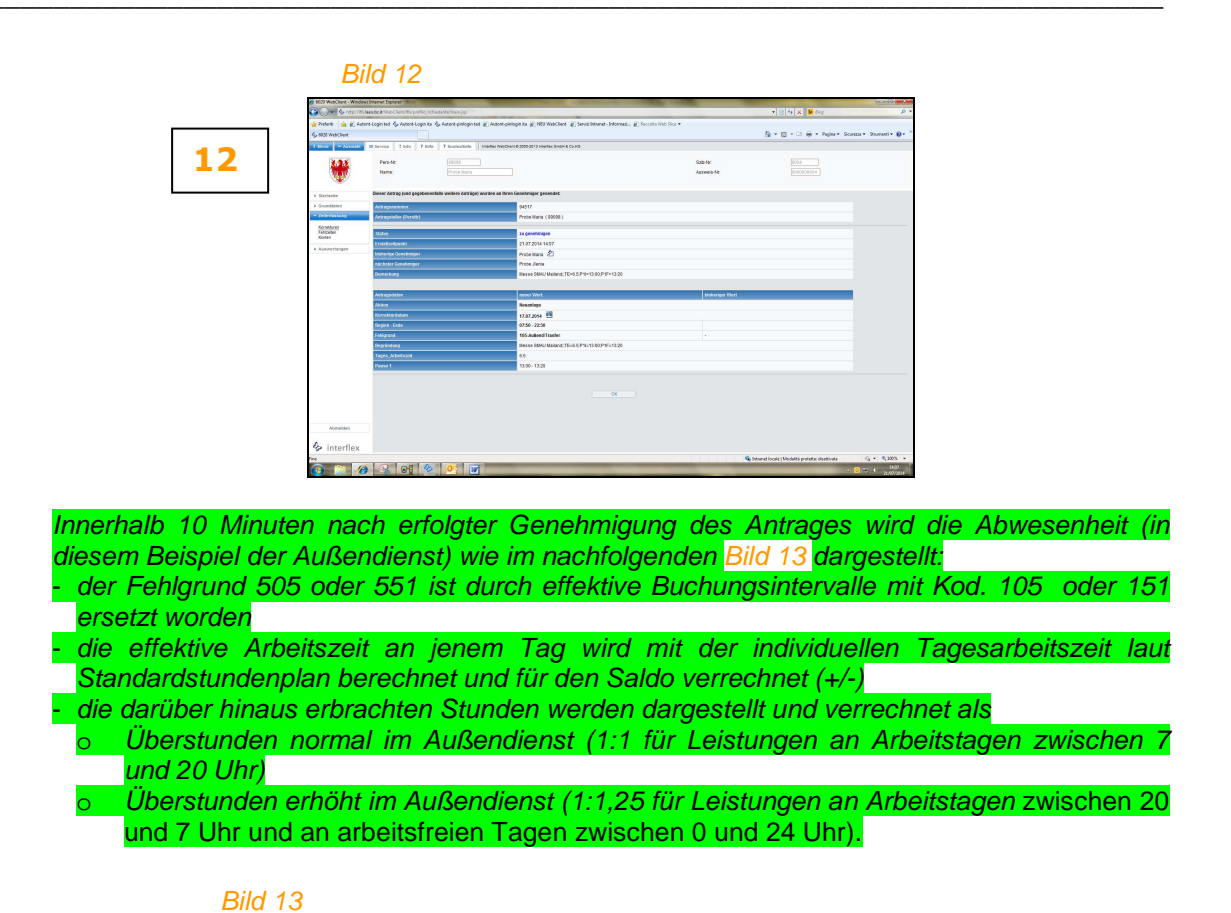

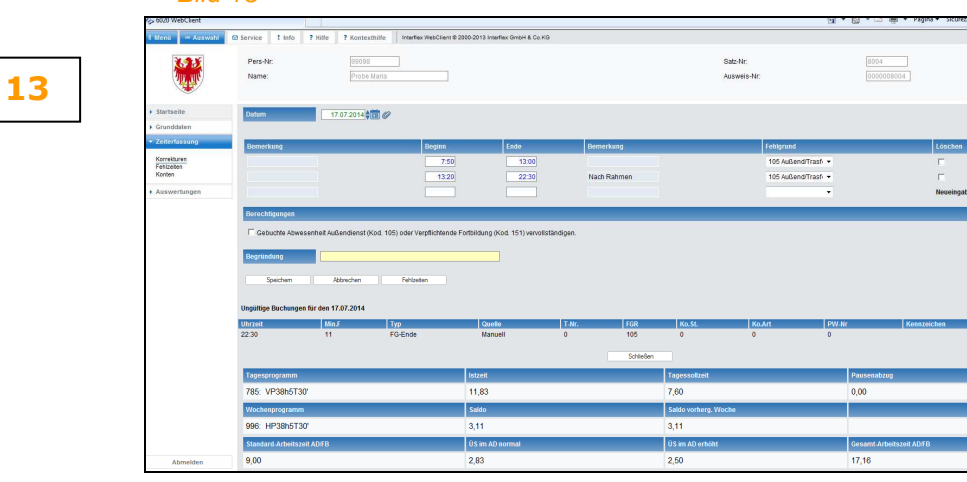

Im unteren Bildschirmbereich (Bild 13) werden in der dritten Zeile folgende vier Werte angeführt:

<u>Standard-Arbeitszeit AD/FB:</u> ist die individuelle Tagesarbeitszeit laut Standardstundenplan, die im Zeiterfassungssystem als Tages-Istzeit verrechnet wird.
 <u>ÜS im AD normal:</u> sind jene Dienstleistungen im Außendienst oder verpflichtende Fortbildung, die die Standard-Arbeitszeit überschreiten und die zwischen 7 und 20 Uhr an Arbeitstagen geleistet wurden. Diese werden als Zeitausgleich-Stunden 1:1 verrechnet.
 <u>ÜS im AD erhöht:</u> sind jene Dienstleistungen im Außendienst oder verpflichtende Fortbildung, die die Standard-Arbeitszeit überschreiten und die zwischen 20 Uhr an Arbeitstagen oder zwischen 0 und 24 Uhr an arbeitsfreien Tagen geleistet wurden. Diese werden als Zeitausgleich-Stunden 1:1,25 verrechnet.
 <u>Gesamt-Arbeitszeit AD/FB:</u> ist die Gesamtanzahl der verrechneten Stunden im Außendienst oder bei verpflichtenden Fortbildungskursen (individuelle Tagesarbeitstzeit

und Überstunden).

### ELEKTRONISCHE ZEITERFASSUNG AN DEN SCHULEN SÜDITROLS

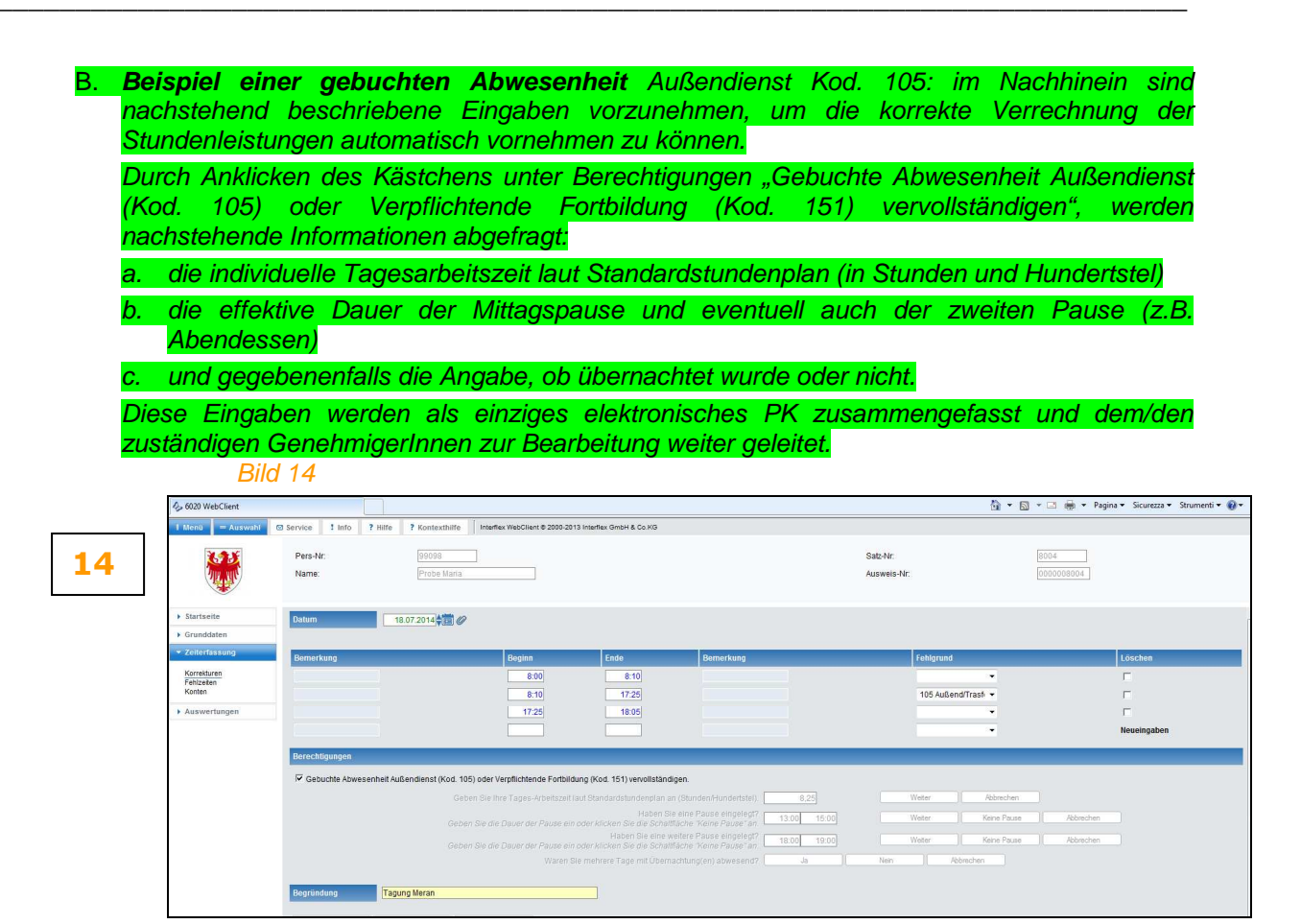

Sobald die Angaben durch Anklicken der Schaltfläche "Speichern" bestätigt wird, wird der Antrag dem Genehmiger **sofort** weiter geleitet und daraufhin wird nachstehende Zusammenfassung dargestellt.

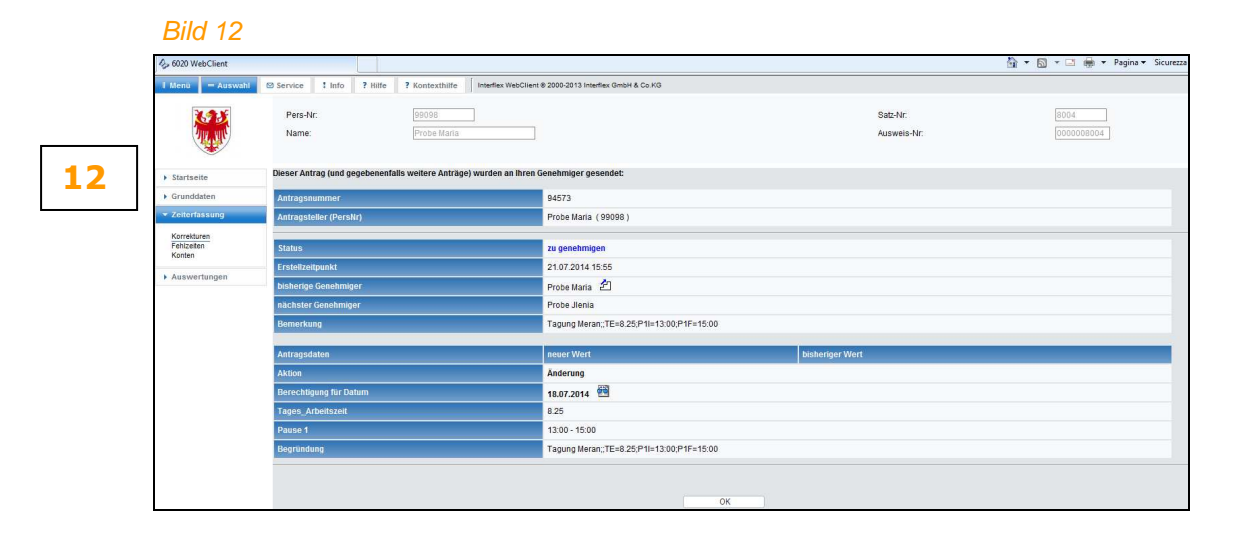

 Ungefähr 10 Minuten nach Genehmigung von Seiten der letzten Genehmiger-Instanz erscheint im Menü Zeiterfassung->Korrekturen die Abwesenheit Außendienst bzw. Fortbildung wie im folgenden Bild 13 auf, wobei im unterem Bildschirmbereich vier Werte angeführt werden:
 <u>Standard-Arbeitszeit AD/FB:</u> ist die individuelle Tagesarbeitszeit laut Standardstundenplan, die im Zeiterfassungssystem als Tages-Istzeit verrechnet wird.

| - | ÜS im AD normal: sind jene Dienstleistungen im Außendienst oder verpflichtende          |
|---|-----------------------------------------------------------------------------------------|
|   | Fortbildung, die die Standard-Arbeitszeit überschreiten und die zwischen 7 und 20 Uhr   |
|   | geleistet wurden. Diese werden als Zeitausgleich-Stunden 1:1 verrechnet.                |
| - | <u>ÜS im AD erhöht:</u> sind jene Dienstleistungen im Außendienst oder verpflichtende   |
|   | Fortbildung, die die Standard-Arbeitszeit überschreiten und die zwischen 20 und 7 Uhr   |
|   | geleistet wurden. Diese werden als Zeitausgleich-Stunden 1:1,25 verrechnet.             |
| - | Gesamt-Arbeitszeit AD/FB: ist die Gesamtanzahl der verrechneten Stunden im              |
|   | Außendienst oder bei die individuelle Tagesarbeitszeit laut Standardstundenplan, die im |
|   | Zeiterfassungssystem als Tages-Istzeit verrechnet wird                                  |

Bild 13

# 133

### 3.6 Arztbesuch oder Kuren Kod. 191/591 (neu ab August 2014)

Abwesenheiten wegen Arztbesuch und Kuren Kod. 191 können nun auch **im Vorweg zum Zweck** der grundsätzlichen Genehmigung bzw. Mitteilung über die Abwesenheit als elektronisches PK unter Menü Zeiterfassung->Fehlzeiten mit Kod. 591 beantragt werden.

Das Verlassen bzw. das Betreten des Dienstsitzes zwecks Abwesenheit Kod. 191 sind natürlich zu buchen (Ausgang bzw. Eingang).

Frühestens am darauffolgenden Tag kann die Abwesenheit vervollständigt werden, indem unter Menü Zeiterfassung->Korrekturen die effektive Zeitspanne der Abwesenheit Arztbesuch oder Kuren mit Kod. 191 eingegeben wird. Der Fehlgrund 591 wird durch die Eingabe gelöscht. Bis zum Zeitpunkt der Vervollständigung bzw. nachfolgender Genehmigung, wird keine Arbeitszeit verrechnet.

### Hinweis:

Es ist darauf zu achten, dass die **gesamte Tagesarbeitszeit** (Summe der Abwesenheit Arztbesuch oder Kuren und der Buchungen) **NICHT** die **individuelle Tagesarbeitszeit** laut Standardstundenplan **überschreitet**! Die automatisierte Kontrolle darüber wird zu einem späteren Zeitpunkt umgesetzt.

### 3.7 AUSWERTUNGEN

Im Menü-Punkt Auswertungen sind 4 Untermenüs ersichtlich:

3.7.1 Menü "Monatsjournal": die im laufenden Monat oder auch in den vorhergehenden Monaten über Buchungsausweis oder Telefon vorgenommenen Buchungen (in schwarzer Farbe), eventuell über das elektronische PK beantragten Abwesenheiten (in schwarzer Farbe), Korrekturbuchungen oder Ergänzung von fehlenden Buchungen (in blauer Farbe) werden angezeigt. Alle Werte sind in Stunden und Hundertstel dargestellt. Siehe Anlage 1 Umrechnungstabelle Minuten <-> Hundertstel.

Durch Anklicken des Symbols Moder auf das Datum können elektronische PK's über Abwesenheiten oder Korrekturen direkt über dieses Untermenü eingegeben werden. Diese Seite kann gedruckt werden (rechts oben Druckersymbol Bild 15).

Bild 15 15 Manatsjournal Felizetkalend Antzäge PK 3.7.1 3.7 interflex

3.7.2 Menü "Fehlzeitkalender": es werden die im laufenden Jahr (oder auch in den vorhergehenden Jahren) beantragten, genehmigten oder noch zu genehmigenden Abwesenheiten angezeigt.

Indem mit der Mouse auf einen Tag gezeigt wird, sind die Inhalte der Abwesenheit ersichtlich.

Weiters kann durch die Auswahl im Feld "genehmigte Fehlgründe" die Darstellungsform der Abwesenheiten geändert werden siehe Bild 16:

- "genehmigte Fehlgründe": nur jene die definitiv im Zeiterfassungssystem geladen sind
- "beantragte Fehlgründe": nur jene die noch zu genehmigen sind (mit grünem Punkt)
- "beide, Prio Genehmigte" oder "beide, Prio Beantragte": sowohl genehmigte als auch zu genehmigende Fehlgründe.

Auch über dieses Menü können Anträge von Abwesenheiten erstellt werden, wobei auf ein beliebiges Kästchen geklickt wird (Tag/Monat); es öffnet sich das Menü "Fehlzeiten".

Diese Seite kann gedruckt werden (links oben Druckersymbol). Bild 16

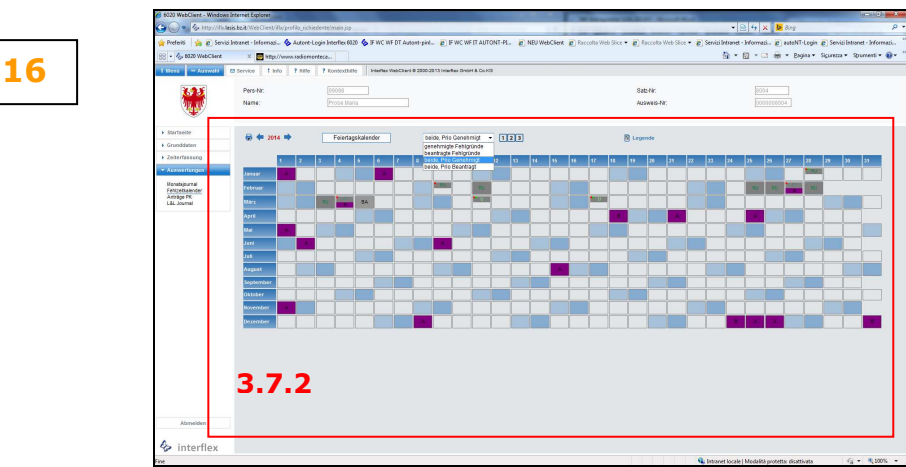

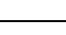

3.7.3 Menü "Anträge PK": alle offenen oder bearbeiteten Anträge von Abwesenheiten oder Korrekturbuchungen der drei vorhergehenden Wochen werden abgebildet. In dieser Seite können einzelne oder auch alle Anträge, die noch nicht definitiv genehmigt wurden, durch Anklicken der Antragsnummer und dann der Schaltfläche "Stornieren" annulliert werden.

Durch Änderung des Feldes "ab Datum" besteht die Möglichkeit auch ältere Anträge anzuzeigen (max. Anträge des laufendes Monates und drei vorhergehende Monate).

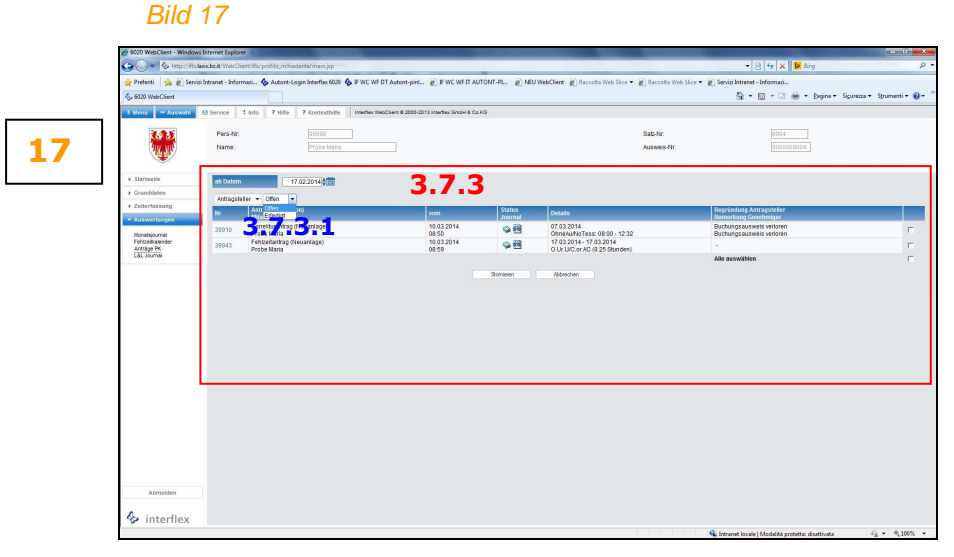

Durch Anklicken der jeweiligen Antragsnummer erscheint nachstehendes *Bild 18*, welches detaillierte Auskunft über Status und Inhalte des Antrages anzeigt.

| 🙁 • 🏉 Korrekturantrag 🛛 🗶 🛃 http://ww      | w.rsdiomonteca                                                                              | 🖓 * 🔯 * 🖂 👼 * Bogina | <ul> <li>Sigurezza •</li> </ul> |
|--------------------------------------------|---------------------------------------------------------------------------------------------|----------------------|---------------------------------|
| Korrekturantrag                            |                                                                                             |                      | 4                               |
| für Probe Maria (Personalnummer: 92098)    |                                                                                             |                      |                                 |
| Status                                     | zu genehmigen                                                                               |                      |                                 |
| Erstellzeitpunkt                           | 10.03.2014 08:50                                                                            |                      |                                 |
| bisherige Geschmiger                       | Probe Maria 🖉                                                                               |                      |                                 |
| nächster Gerehmiger                        | Probe Jienia                                                                                |                      |                                 |
| Bemerkung                                  | Buchungsausweis verlaren                                                                    |                      |                                 |
|                                            |                                                                                             |                      |                                 |
| Antragsdaten                               | nover Wert                                                                                  | bisheriger Wert      |                                 |
| Akton                                      | Neuanlage                                                                                   |                      |                                 |
| Korrekturdatem                             | 07.03.2014 🕙                                                                                |                      |                                 |
| Desire, Fode                               | 9800-1232                                                                                   |                      |                                 |
| cojini - Dire                              |                                                                                             |                      |                                 |
| Fehlgrund                                  | 197-OhneAuNoTess                                                                            |                      |                                 |
| Fehlgrund<br>Begründung                    | 197-OhneAuxNoTess<br>Buchunga auzwaia waharan                                               |                      |                                 |
| logrund - Direc<br>Febhjinud<br>Begründung | 197 Ottockellofes<br>Buchungssozweis withen                                                 |                      |                                 |
| organi cawe<br>Fedapad<br>Begnindang       | bodugs acress antein 3.7.3.1 Wedler Dag                                                     |                      |                                 |
| organi craw<br>Teshgrand<br>Biograndung    | 19 Consultations<br>Datageness when<br>3.7.3.1 when they                                    |                      |                                 |
| longin-Color<br>Fredginse<br>Begrindung    | 19 Consultations<br>Distrigations when<br><b>3.7.3.1</b> United WebCard Code                |                      |                                 |
| Bagini Jone<br>Fedginad<br>Begrasong       | 19 Consultations<br>Declargements within<br>3.7.3.1 www. Walked back                        |                      |                                 |
| longin - Cone<br>Françoise<br>Degradorg    | 19 Consultatives<br>During access within<br>3.7.3.1 Insue Walder Owe                        |                      |                                 |
| angini com<br>Folgend<br>Gogradag          | 19 Consultations<br>Declargements within<br>3.7.3.1 www. Walker back                        |                      |                                 |
| angan can<br>Tanguna<br>Represent          | 14 Consultatives<br>buckuparaves where<br>3.7.3.1 Univer Output Output Output Output Output |                      |                                 |
| agan sa                                    | 19 Considerations<br>Declargements within<br>3.7.3.1 where Welcher Coop                     |                      |                                 |
| Tabiyani<br>Bugananig                      | 14 Consultations<br>bedragszeres refers<br>3.7.3.1 Univer Webber Carp                       |                      |                                 |

# Bild 18

3.7.4 Menü "L&L Journal": unter diesem Menü-Punkt stehen 5 verschiedene Arten an Auswertungen zur Verfügung. Diese Journale können als PDF-Datei angezeigt und auch gespeichert oder gedruckt werden.

Dafür müssen

- der Zeitraum eingegeben werden (beispielsweise: Beginn 01.06.14 / Ende 30.06.14)
  - Journal Art: hier kann nachstehende Art an Journal ausgewählt werden:
    - a) **Buchungen**/Timbrature: die Werte auf diesem Ausdruck sind in **Stunden und Hundertstel** dargestellt.
    - b) Monatsjournal: das eigentliche Monatsjournal. Damit die Abrechnung auf dem Journal aufscheint, muss bei Zeitraum/Beginn-Ende immer der erste und der letzte Tag eines oder mehrerer Monate angeführt werden. Die Werte auf dem Monatsjournal werden in Stunden und Minuten dargestellt.

- c) Nachtstunden/Ore notturne: nach abgeschlossenen Korrekturen wird vom zuständigen Sachbearbeiter für Zeiterfassung der Ausdruck der Nachtstunden vorgenommen und dem Gehaltsamt (4.6) zur Bezahlung unterzeichnet, gescannt und per E-Mail weiter geleitet. Für diesen Ausdruck ist bei Zeitraum sowohl im Feld Beginn als auch im Feld Ende der letzte Tag eines Monats einzugeben.
- d) **Zusammenfassung Schule**/Riassunto scuola: in dieser zusammenfassenden Tabelle werden eine Reihe von Daten in **Stunden und Hundertstel** (Saldo, Rest-Urlaub vorhergehendes Jahr, laufendes Jahr, Überstundenlimit und Überstundensituation, usw.) abgebildet. Für diesen Ausdruck ist bei Zeitraum sowohl im Feld Beginn als auch im Feld Ende der letzte Tag eines Monats einzugeben.

Die Werte beziehen sich auf ein Sonnenjahr und auf einen Zeitraum ab 01.01. eines jeden Jahres und bis zum gewählten Datum des Zeitraumes. Beispiel: Ausdruck für 30.06.2014: die angegeben Werte sind jene, die zwischen 01.01.2014 und 30.06.2014 verrechnet wurden.

e) Turnuszulage/Indennità di turno (nur für Mitarbeiter mit Turnusstundenplänen, wie Sozialpädagogen in den Schülerheimen): nach abgeschlossenen Korrekturen wird vom zuständigen Sachbearbeiter für Zeiterfassung der Ausdruck der Turnuszulage vorgenommen und dem Gehaltsamt (4.6) zur Bezahlung unterzeichnet, gescannt und per E-Mail weiter geleitet. Für diesen Ausdruck ist bei Zeitraum sowohl im Feld Beginn als auch im Feld Ende der letzte Tag eines Monats einzugeben.

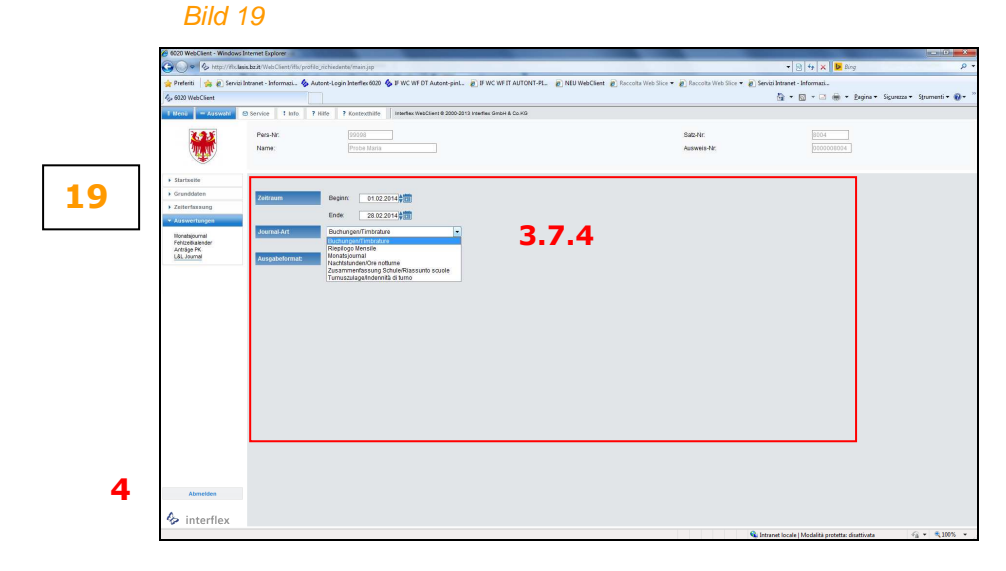

### 4. ABMELDEN

Um vom WebClient korrekt auszusteigen, bitte auf Menü "Abmelden" klicken.

### くちょうんくう

...folgt Punkt 5. Anlage 1 – Umrechnungstabelle Minuten<->Hundertstel

### 5. ANLAGE 1 – UMRECHNUNGSTABELLE MINUTEN<->HUNDERTSTEL

| MIN | CENT | MIN       | CENT |
|-----|------|-----------|------|
| 1   | 2    | 31        | 52   |
| 2   | 3    | 32        | 53   |
| 3   | 5    | 33        | 55   |
| 4   | 7    | 34        | 57   |
| 5   | 8    | 35        | 58   |
| 6   | 10   | 36        | 60   |
| 7   | 12   | 37        | 62   |
| 8   | 13   | 38        | 63   |
| 9   | 15   | 39        | 65   |
| 10  | 17   | 40        | 67   |
| 11  | 18   | 41        | 68   |
| 12  | 20   | 42        | 70   |
| 13  | 22   | 43        | 72   |
| 14  | 23   | 44        | 73   |
| 15  | 25   | 45        | 75   |
| 16  | 27   | 46        | 77   |
| 17  | 28   | 47        | 78   |
| 18  | 30   | 48        | 80   |
| 19  | 32   | 49        | 82   |
| 20  | 33   | <b>50</b> | 83   |
| 21  | 35   | 51        | 85   |
| 22  | 37   | 52        | 87   |
| 23  | 38   | 53        | 88   |
| 24  | 40   | <b>54</b> | 90   |
| 25  | 42   | 55        | 92   |
| 26  | 43   | 56        | 93   |
| 27  | 45   | 57        | 95   |
| 28  | 47   | 58        | 97   |
| 29  | 48   | <b>59</b> | 98   |
| 30  | 50   | 60        | 100  |

## UMRECHNUNGSTABELLE MINUTEN / HUNDERTSTEL